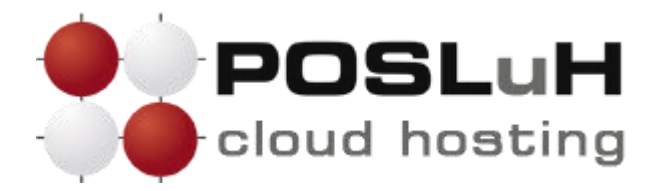

# Izrada sigurnosne kopije cjelokupne web stranice (full backupa) pomoću cPanela

U ovim uputama u nekoliko koraka prikazano je kako možete izraditi sigurnosnu kopiju podataka svoje cjelokupne web stranice (full backup) pomoću cPanela. Prateći dolje navedene korake izradit ćete arhivu svih datoteka i konfiguracija svoje web stranice (uključujući home direktorij, baze podataka, konfiguraciju email forwardera i email filtera), koju zatim možete preuzeti i spremiti lokalno na svoje računalo.

lako POSLuH redovito radi automatizirani backup svih podataka smještenih na našim poslužiteljima, ne postoji jamstvo da će svi podatci biti ispravno kopirani.

Stoga se preporučuje da sami napravite backup svojih web stranica svaki puta nakon što nešto ažurirate na stranici, kako biste uvijek imali na raspolaganju najsvježiju inačicu svojih web stranica u slučaju bilo kakvog problema. Izrada backupa pomoću cPanela jednostavna je te će Vam oduzeti samo nekoliko minuta.

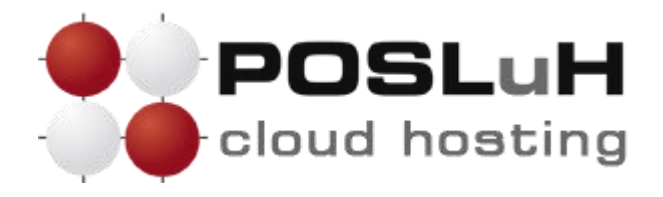

Nakon što ste se ulogirali u svoj cPanel, u izborniku naziva "**Files**" kliknite na **Backup**, kako je prikazano na sljedećoj slici:

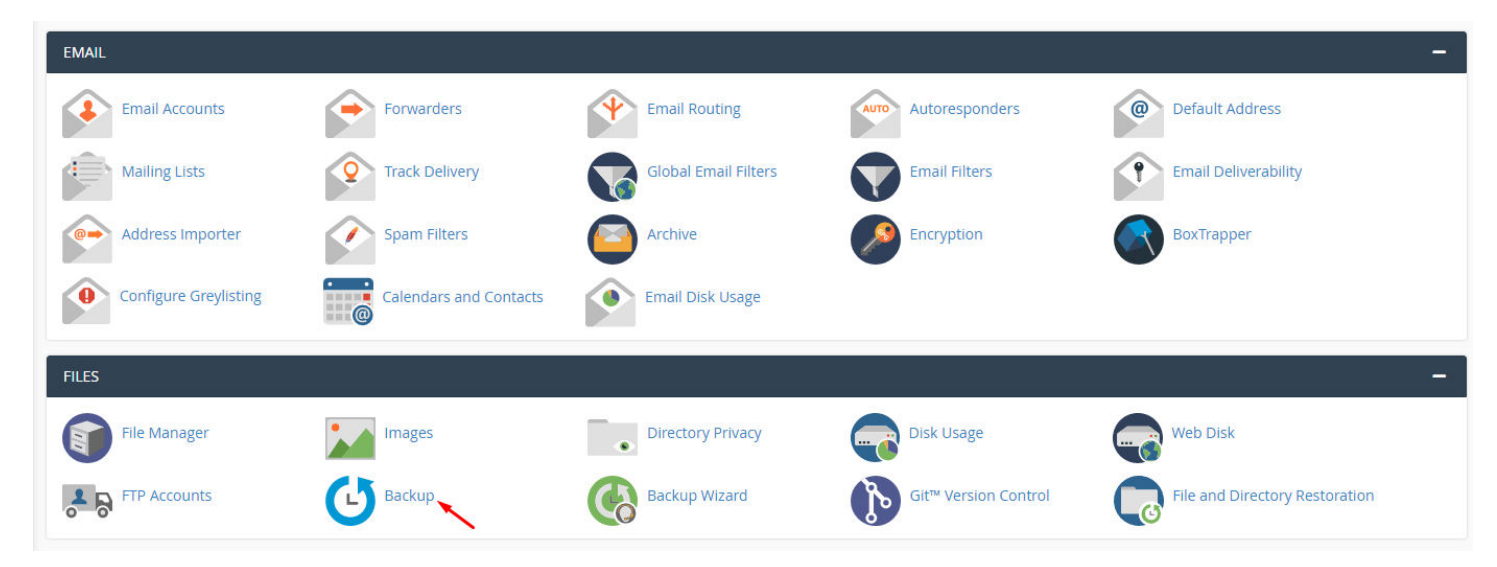

U prozoru koji se otvorio, u dijelu pod nazivom **"Full backup**" kliknite na gumb **Download a Full Account Backup**, kako je prikazano na slici:

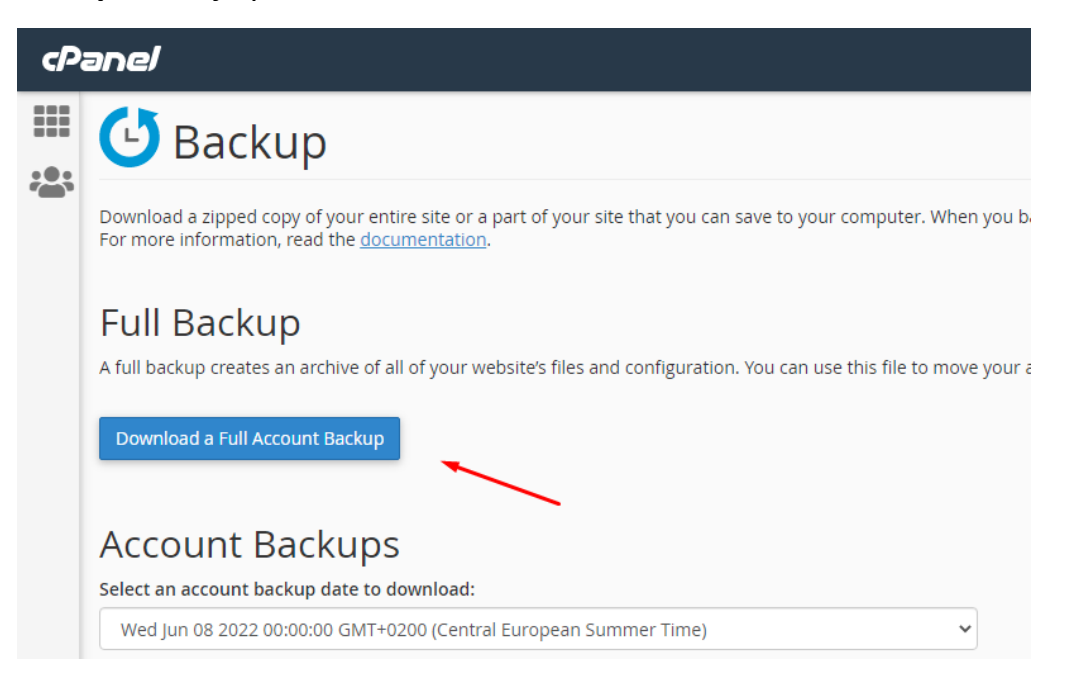

©2022 POSLuH hosting solutions :: www.posluh.hr

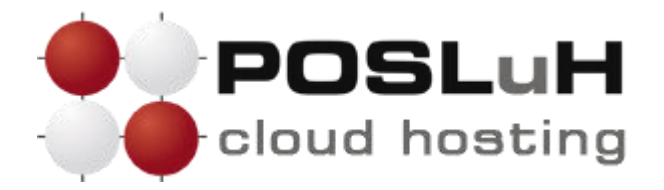

U sljedećem prozoru možete označiti želite li na email primiti obavijest o završetku izrade backupa. Ako to želite, u polje upišite email adresu na koju želite primiti obavijest.

| Backups Available for Download:                                          |   |
|--------------------------------------------------------------------------|---|
| Generate a Full Backup                                                   |   |
| Home Directory                                                           | ~ |
| Email Address                                                            |   |
| backup@posluh.hr                                                         |   |
| <ul> <li>Do not send email notification of backup completion.</li> </ul> |   |

Ako ne želite primiti obavijest o završetku izrade backupa na email, označite **Do not send email notification of backup completion**, kao što je prikazano na slici ispod:

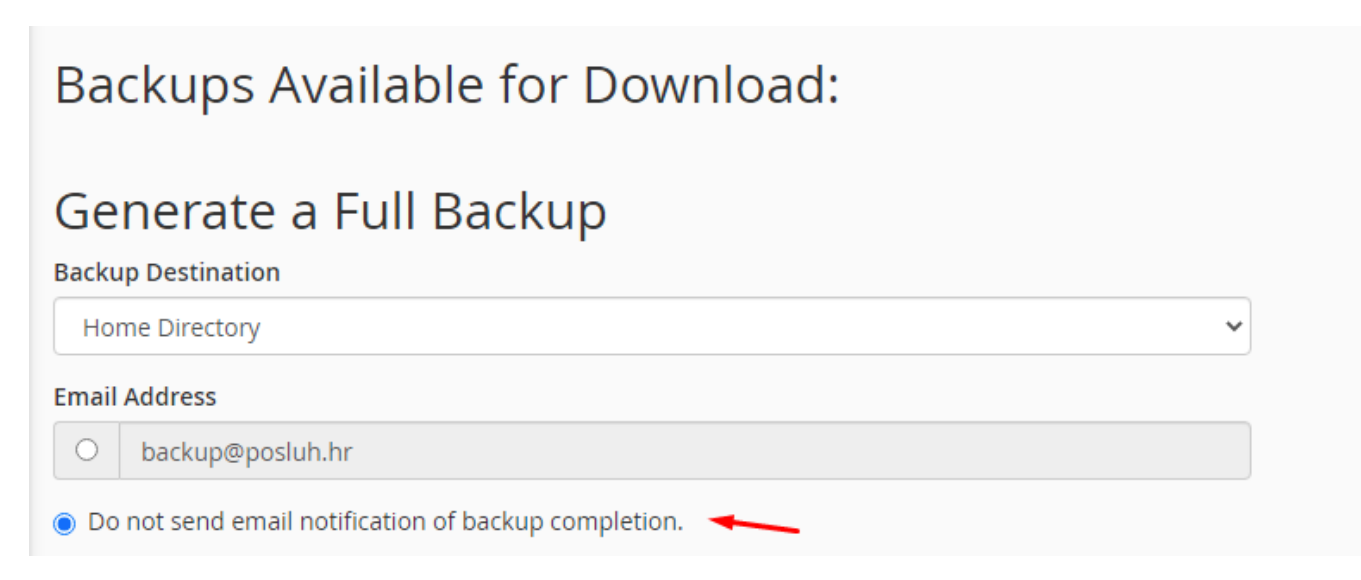

©2022 POSLuH hosting solutions :: www.posluh.hr

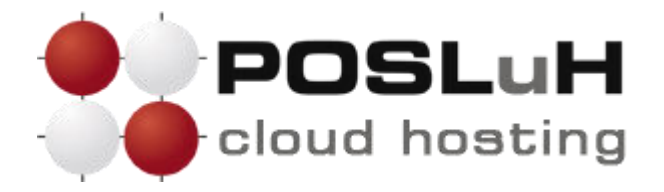

U istom prozoru u kojem ste označili želite li primiti obavijest o završetku izrade backupa, možete označiti i želite li izraditi backup u Home direktoriju ili na nekoj udaljenoj (remote) lokaciji.

| Backups Available for Download:                      |
|------------------------------------------------------|
| Generate a Full Backup                               |
| Backup Destination                                   |
| Home Directory                                       |
| Home Directory                                       |
| Remote FTP Server                                    |
| Remote FTP Server (passive mode transfer):           |
| Secure Copy (SCP)                                    |
| Do not send email notification of backup completion. |
| Generate Backup                                      |

Najjednostavnije je kao destinaciju odabrati Home Directory.

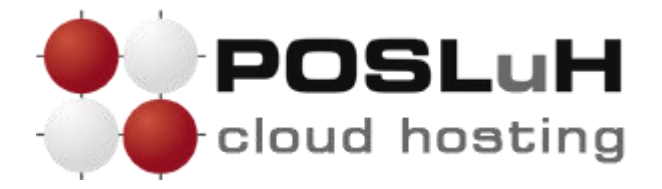

Nakon što ste odabrali **"Home Directory**", kliknite na gumb **Generate backup**, kao što je prikazano na slici:

| Generate a Full Backup                                    |   |
|-----------------------------------------------------------|---|
| Backup Destination                                        |   |
| Home Directory                                            | ~ |
| Email Address                                             |   |
| O backup@posluh.hr                                        |   |
| O not send email notification of backup completion.       |   |
| Generate Backup                                           |   |
| Klikom na Generate backup, otvorit će se sljedeći prozor: |   |

| Full Backup in Progress Per your request, no notification will be sent upon backup completion. |           |
|------------------------------------------------------------------------------------------------|-----------|
|                                                                                                | 🕒 Go Back |

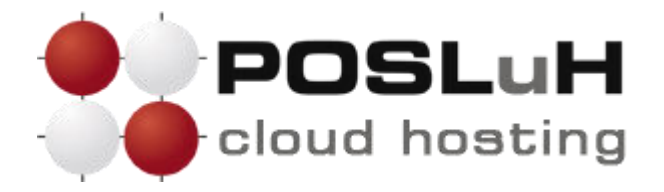

Nakon dovršetka backupa, u prozoru naziva **"Backup**" ispod naslova **"Backups Avaliable for Download**", pojavit će se link na kojem se nalazi backup Vaše web stranice pored kojeg će stajati podatci o vremenu izrade backupa:

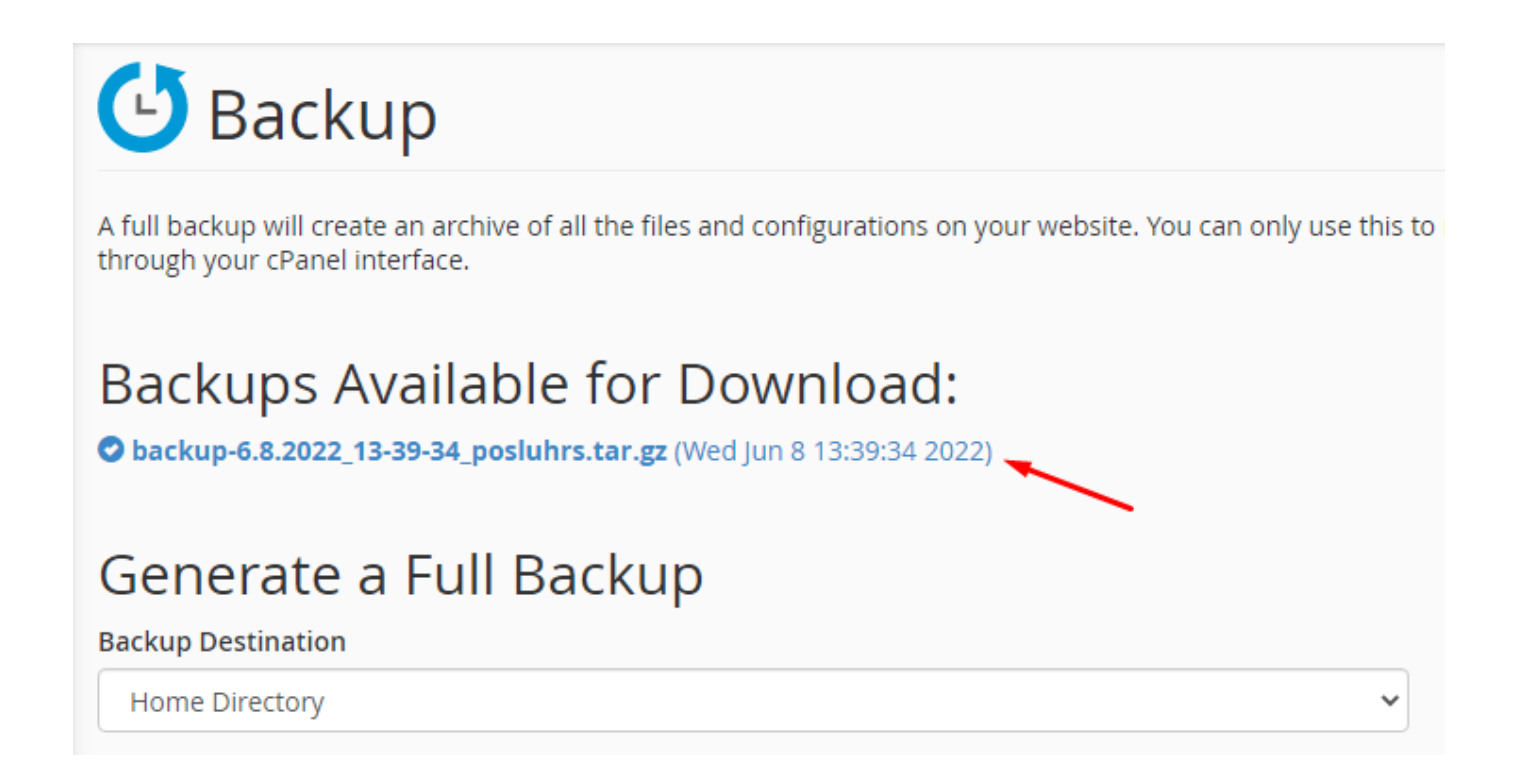

Klikom na link, backup možete preuzeti i spremiti lokalno na svoje računalo. Preporučujemo da to svakako učinite, jer ostavljanjem backupa na poslužitelju trošite zakupljeni diskovni prostor. Osim toga, sigurnosnu kopiju podataka bolje je čuvati na drugoj lokaciji.

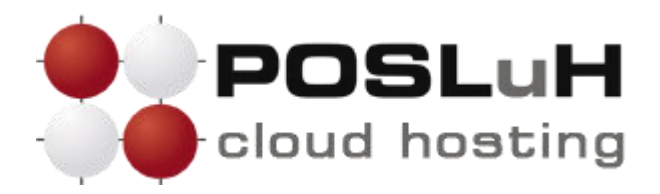

©2022 POSLuH hosting solutions :: www.posluh.hr

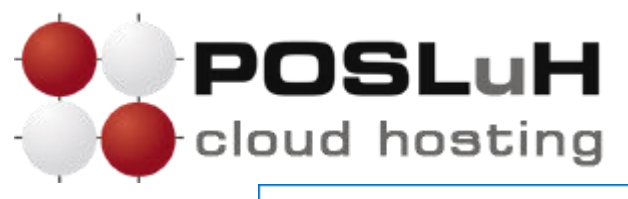

| Incoming mail                       |                        |
|-------------------------------------|------------------------|
| Server mail.posluh.rs               | Port 993               |
| Encryption method SSL/TLS 🔻         |                        |
| Require logon using Secure Password | d Authentication (SPA) |
| Outgoing mail                       |                        |
| Server mail.posluh.rs               | Port 465               |
| Encryption method SSL/TLS 🔻         |                        |
| Require logon using Secure Password | d Authentication (SPA) |
|                                     |                        |
|                                     |                        |
|                                     |                        |
|                                     |                        |
|                                     |                        |
|                                     | N Local                |

U polje "Incoming mail server" unesite mail server za dolaznu poštu (mail.ime domene), pod polje "Port" unesite 993 te pod "Encryption method" izaberite stavku "SSL/TLS"

U polje "Outgoing mail server" unesite mail server za odlaznu poštu (mail.ime domene), pod polje "Port" unesite 465 te pod "Encryption method" izaberite stavku "SSL/TLS" i kliknite "Next"

## 5. KORAK

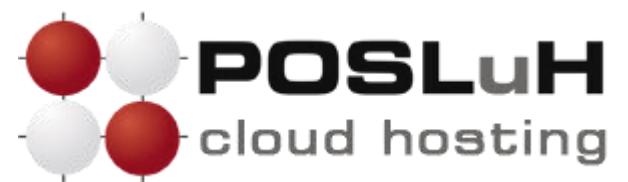

Nakon što ste unijeli sve potrebne postavke, prikazati će Vam se prozor gdje ćete morati upisati lozinku Vašeg e-mail računa u polje "**Password**"

| test@posluh.rs | (Not you?) |
|----------------|------------|
| Password       |            |
| *****          | •          |
|                |            |
|                |            |
|                |            |
|                |            |
|                |            |
|                |            |
|                |            |
|                |            |
|                |            |
|                |            |
|                |            |

Kada ste unijeli Vašu lozinku, kliknite na stavku "**Connect**" te ste uspješno postavili Vaš e-mail račun u Outlook.